## 1. Kontiranje i knjiženje stavaka (druga maska)

Do knjiženja poreza u Knjizi primljenih računa dolazi se klikom na gumb *Knjiženje i porezi* koji se nalazi u donjem lijevom kutu početne maske.

| mlioni računi 2024/I    | IBV 05                    |                                                                                                    | _             |                                       |                                       | 🕞 ዀ 🔶 🕞       |
|-------------------------|---------------------------|----------------------------------------------------------------------------------------------------|---------------|---------------------------------------|---------------------------------------|---------------|
| Status 🔶 Knjižen        | Nalog za pla              | aćanje 🐥 Pripremljeno                                                                                           |               | Obroci 🏶 Nisu napr                    | avljeni                               |               |
| Prenesi iz knjige pošte |                           |                                                                                                    |               |                                       |                                       | Sve poveznice |
| itranka                 |                           |                                                                                                    |               |                                       |                                       |               |
| Stranka                 | International Property in | 1                                                                                                    | PD            | Opis IBAN-a                           | Participan (second probability of the | +             |
| PDV ID                  |                           | 🚺 Vies 🥝 18.01.2                                                                                                | 2024          | IBAN                                  |                                       |               |
| Adresa                  | Instant Analy 10          | t have been a second second second second second second second second second second second second second second |               | SWIFT/BIC                             | PECOWAR                               |               |
|                         | hismiyacaka               |                                                                                                    |               |                                       |                                       |               |
| snovni podaci računa    |                           |                                                                                                    |               |                                       |                                       |               |
| Broj eRačuna            |                           |                                                                                                    |               | Iznos                                 | 100,00                                |               |
| Originalni br.          | 4545                      |                                                                                                    |               | VAL                                   | 978 - Euro 🔎                          |               |
| Poveži s dok. nabave    | Dokumenti nabave          | Upiši zavisne troš                                                                                              | skov <u>e</u> | Iznos u domaćoj v <mark>a</mark> luti | 100,00                                |               |
| Datum primitka          | 27.05.2024 👻              | Broj dana za plaćanje                                                                                           | 0             | Datum tečaja                          | 27.05.2024 👻                          |               |
| Datum računa            | 27.05.2024 👻              | Broj dana za plaćanje                                                                                           | 15            | Tečaj                                 | 1,000000                              |               |
| Datum isporuke          | 27.05.2024 👻              | Broj dana za plaćanje                                                                                           | 0             | Popust za prijevremeno plaćanje       | 0,00 %                                |               |
| Datum dospijeća         | 27.05.2024 👻              |                                                                                                    |               | Neto rok plaćanja                     | <b>.</b>                              |               |
| Poziv na br.            | HR - 00 4545              |                                                                                                    |               |                                       |                                       |               |
| Šifra namjene           | SUPP - Plaćanje dobavlja  | ču                                                                                                    | 9             |                                       |                                       |               |
| nalitika                |                           |                                                                                                    |               |                                       |                                       | *             |
| Mjesto troška           |                           |                                                                                                    | P             | Stroj                                 |                                       | Q             |
| Nositelj troška         |                           |                                                                                                    | P             | Proizvod                              |                                       | Q             |
| Referent                |                           |                                                                                                    | P             | Analitika 3                           |                                       | Q             |
| Radni nalog             |                           |                                                                                                    |               |                                       |                                       |               |
| laćanja                 |                           |                                                                                                    |               |                                       |                                       | *             |
| rivici                  |                           |                                                                                                    |               |                                       |                                       | *             |
| apomene                 |                           |                                                                                                    |               |                                       |                                       | × 1           |
|                         |                           |                                                                                                    |               |                                       |                                       | <b>A</b>      |
|                         |                           |                                                                                                    |               |                                       |                                       |               |

Klikom na gumb Knjiženje i porezi otvara se iduća maska koja se sastoji od dva dijela: definiranja i kontiranja poreznih stavaka (1) i kontiranja za glavnu knjigu (2).

| 5          | Stranka                | and the state of |                      | PDV ID (                                                                                                    | -              | 0        | ibveza za PD | V Stranka je porez | s obve | znik.   |                     |                 |                  |
|------------|------------------------|------------------|----------------------|----------------------------------------------------------------------------------------------------|----------------|----------|--------------|--------------------|--------|---------|---------------------|-----------------|------------------|
| orezi      |                        |                  |                      |                                                                                                    |                |          |              |                    |        |         |                     |                 |                  |
| Knjiga (   | URA Ulazni računi 🔫    | Datum ra         | zdoblja PDV 27.05.20 | 24 💌                                                                                                    | Šifra predlošk | a        |              |                    | P      | Postota | k odbitka 001 - 100 | P               |                  |
|            | Stgpe poreza RMP       | Broj JCD/MRN     | ť[                   |                                                                                                    |                | 🗌 Preraõ | un osnovice  | Samofakturiran     | je     | 0       | ez prijenosa u PDV  | 🗌 Obr. prema r  | iaplaćenim nakna |
| Stavika PD | W-a                    |                  | Datum razdoblja PDV  | Stopa PDV                                                                                                    | Postotak odbi  | Osnovica | PDV          | Ne odbija se       | PDV    | Ukupno  | Preduj Konto        |                 |                  |
|            |                        |                  |                      | <nemr< th=""><th>n podataka za</th><th>prikaz&gt;</th><th></th><th></th><th></th><th></th><th></th><th></th><th></th></nemr<> | n podataka za  | prikaz>  |              |                    |        |         |                     |                 |                  |
|            |                        |                  |                      | <nemi< th=""><th>podataka za</th><th>prikaz&gt;</th><th></th><th></th><th></th><th></th><th></th><th></th><th></th></nemi<>   | podataka za    | prikaz>  |              |                    |        |         |                     |                 |                  |
| Pastika    | 100.00                 |                  |                      |                                                                                                    |                | 17       |              |                    | 1      |         |                     |                 |                  |
| niiženie   |                        |                  |                      |                                                                                                    |                |          |              |                    |        |         | -                   |                 |                  |
| Knjižna    | grupa UR - Ulazni raću | n redovni        |                      | DØ Dok                                                                                                    | ument UR-000   | 0092     | 0            | pis stavke 4545    |        |         |                     |                 |                  |
| Pripre     | ema knjiženja 🔫        | Podješ kla       | jõen Razgraniõ       | nta][zapiti u                                                                                                    | 05. •          | Dokument | I nabave     | Opili aaviane tro  | ling   | Napo    | gene                |                 |                  |
|            | nto Nativikonta        |                  | / Dugu               | je                                                                                                    | 🖊 Potražuje    | 1        | Opis         |                    |        |         |                     | Ŝifra razdobija | ∕ Šfra           |

Prilikom knjiženja ulaznog računa bilo je potrebno odabrati Knjigu dokumenata. Napominjemo kako korisnik može imati otvorenih Knjiga dokumenata koliko želi, no ono što uvijek preporučimo je da Knjige dokumenata prate porezne evidencije jer prilikom slijedećeg novog unosa, u ovom slučaju domaće UR-e, ostaje zabilježena zadnja odabrana porezna knjiga u Knjizi dokumenata. Naravno, moguće je i ručno mijenjati porezne knjige.

| 510105   |            | U pripremi                                                                     | Nalog za plaćanje 🔍 Pri  | premijeno    |                                    |           |              |                   | _       |
|----------|------------|--------------------------------------------------------------------------------|--------------------------|--------------|------------------------------------|-----------|--------------|-------------------|---------|
|          | Stra       | anka                                                                           | Calculate and            | PDV ID       |                                    | 0         | bveza za PDV | Stranka je porezr | ni obve |
| Knjiga   | URA        | A Ulazni računi 👻                                                              | Datum razdoblja PDV 27.0 | )5.2024      | <ul> <li>Šifra predlošk</li> </ul> | a         |              |                   | Q       |
|          | URA<br>URA | A Stjecanje dobara i uslug<br>A Građevinske usluge<br>A Usluge ino poduzetnika | JCD/MRN                  |              |                                    | 🗌 Prerað. | in osnovice  | Samofakturiran    | je      |
| Stavka P |            | A Ulazni računi<br>A Evidencija uvoza                                          | Datum razdoblja P        | DV Stopa PDV | Postotak odbi                      | Osnovica  | PDV          | Ne odbija se      | PDV     |
|          |            |                                                                                |                          |              |                                    |           |              |                   |         |

Datum razdoblja PDV – u ovo polje upisuje se datum razdoblja PDV-a iz početne maske, a koji je prethodno definiran u postavkama Modula PDV-a. Postoji mogućnost da Datum razdoblja PDV-a bude definiran prema Datumu računa ili Datumu isporuke. U ovom slučaju uzima se Datum isporuke.

Enterom se dolazi u područje Stavka PDV-a u kojem se odabire porezna stavka. Budući da je odabrana porezna knjiga URA ulazni računi, program daje porezne stavke koje se odnose na domaći promet. Ukoliko mijenjamo porezne knjige, može se dogoditi da se porezne stavke ne

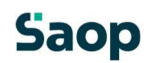

učitaju automatski. U tom slučaju potrebno se pozicionirati na padajući izbornik te funkcijskom tipkom F5 osvježiti porezne stavke.

| Stranka Pl<br>Porezi                             |              |
|--------------------------------------------------|--------------|
| Porezi                                           |              |
|                                                  | ▼ Šifra p    |
|                                                  |              |
| Stavka PDV-a Datum razdoblja PDV Stop            | a PDV Postot |
| Oporezivo HR opća st. (OS_III.3,PDV_III.3)       |              |
| Oporezivo HR međustopa (OS_III.2,PDV_III.2)      |              |
| Oporezivo HR snižena st. (OS_III. 1, PDV_III. 1) |              |
| Oporezivo HR nulta st. (OS_III. 1-D)             |              |
| Oslobođeno                                       |              |
|                                                  |              |

Kada je stavka odabrana, program nas pozicionira u polje Osnovica. Ako su na računu stavke oporezovane različitim poreznim stopama pretipka se podatak u polje Osnovica i nastavlja se s unosom nove stavke računa. Iz polja u polje krećemo se tipkom Enter na tipkovnici. Kada unosimo novu stavku program od ukupnog iznosa računa oduzme iznose iz prethodno unesenih stavki i ostatak računa raspoređuje na osnovicu i odgovarajući pretporez novoodabrane stavke.

| Status e u pripremi Maio                                                                                                    | pza piacanje 💌 Pripren   | igeno            |            |                    |         |                     |          |         |           |                                 |
|----------------------------------------------------------------------------------------------------|--------------------------|------------------|------------|--------------------|---------|---------------------|----------|---------|-----------|---------------------------------|
| Stranka                                                                                                    | 100                      | PDV ID           |            | Obveza za          | PDV Sta | rka je porezni obve | sznik    |         |           |                                 |
| Porezi<br>Knjiga URA Ulazni računi 👻 Datu                                                                                                    | m razdoblja PDV 27.05.20 | 24 <b>→</b> Šifi | a predoška |                    |         | م                   | Postotak | odbitka | 001 - 100 | م                               |
| Stgpe poreza RMP Broj JCD/                                                                                                    | #N [                     |                  |            | 🗌 Preračun osnovic | 51      | mofakturiranje      | 🗆 Bez    | prijenc | osa u POV | Obr. prema naplačenim rušinadam |
| Stavka PDV-a                                                                                                    | Datum razdoblja PDV      | Stopa POV Pos    | totak odbi | Osnovica PDV       |         | Ve odbija se PDV    | Ukupno   | Preduj  | Konto     |                                 |
| Opprezivo HR opća st. (OS III.3 PDV III.3)                                                                                                    | 27.05.2024               | 25,00            | 100,00     | 60,00              | 15,00   | 0,00                | 15,00    |         | 140012    |                                 |
| a paraget a trace and a second to a second to a second | 37 05 2024               | 13.00            | 100,00     | 22,12              | 2,88    | 0,00                | 2,88     |         | 140011    |                                 |
| Oporezivo HR međustopa (OS_III.2,PDV_III.                                                                                                    | c) chusicuca             |                  |            |                    |         |                     |          |         |           |                                 |

Ako se po nekom računu pretporez ne priznaje u cijelosti ili djelomično, potrebno ga je evidentirati u polju Ne odbija se. Nakon što smo s tipkom Enter potvrdili polje Osnovica program nas pozicionira u polje Ne odbija se. U to polje upišemo odgovarajući iznos PDV-a koji se ne priznaje i program će automatski korigirati iznos priznatog PDV-a.

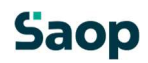

| Status | Ø U pripremi        | Nalog za plaćanje  | Pripremijena |                                     |                   |                           |                            |                                  |
|--------|---------------------|--------------------|--------------|-------------------------------------|-------------------|---------------------------|----------------------------|----------------------------------|
| Porezi | Stranka             | 0.000              | PDV1         | D BLIDBLIDBU                        | Obveza za PO      | V Stranka je porezni obve | zik                        |                                  |
| Knjiga | URA Ulazni računi 👻 | Datum razdobija PD | ¥ 27.05.2024 | <ul> <li>Šifra predloška</li> </ul> | 1                 | P                         | Postotak odbitka 001 - 100 | P                                |
| _      | Stgpe poreza RMP    | Broj JCD/MRN       |              | 1                                   | Preračun osnovice | Sanofakturiranje          | 📋 Bez prijenosa u PDV      | 🗌 Obr. prema naplaćenim naknadar |

Drugi način je da na padajućem izborniku kolone Postotak odbitka odaberemo prethodno definirane odbitke i program će automatski preračunati dio koji se odbija, a dio koji ne.

| rimljeni | računi 2024/URA - 🛛      | 92           |                          |           |                 |              |               |                 |     |
|----------|--------------------------|--------------|--------------------------|-----------|-----------------|--------------|---------------|-----------------|-----|
| Status   | U pripremi               | Nalog        | g za plaćanje 😑 Priprem  | ljeno     |                 |              |               |                 |     |
| Porezi   | Stranka                  | esterata i   | -                        | PDV ID 6  | 1.15.1010       | Obv          | eza za PDV St | ranka je porezn | obv |
| Knjiga   | URA Ulazni računi 👻      | Datu         | m razdoblja PDV 27.05.20 | )24 👻     | Šifra predloška | 2            |               |                 | ρ   |
|          | Stgpe poreza RMP         | Broj JCD/    | 1RN                      |           |                 | 🗌 Preračun o | snovice       | Samofakturiranj | e   |
| Stavka P | DV-a                     |              | Datum razdoblja PDV      | Stopa PDV | Postotak odbi   | Osnovica     | PDV           | Ne odbija se    | PDV |
|          | vo HR opća st. (OS_III.) | 3,PDV_III.3) | 27.05.2024               | 25,00     | 100,00          | 80,00        | 20,00         | 0,00            |     |
| Oporezn  |                          |              |                          |           | 001             | 100          |               | 100,0           | 0   |
| Oporezi  |                          |              |                          |           |                 |              |               |                 |     |
| Oporezi  |                          |              |                          |           | 002             | 50           |               | 50,0            | 0   |

Na kartici Porezi prilikom pripreme podataka za PDV program u zadnjem stupcu navodi konto koji je upisan u Postavkama knjiženja Modula PDV-a. Ako u dijelu Porezi nije naveden konto za PDV, program takve stavke neće kontirati.

| 5 Saop Knjiga primljenih računa - izmjena - TEST | NO PODUZEĆE D.O.     | 0.        |                 |                |            |                       |          |          |           |                                   |
|--------------------------------------------------|----------------------|-----------|-----------------|----------------|------------|-----------------------|----------|----------|-----------|-----------------------------------|
| rimljeni računi 2024/URA - 92                    |                      |           |                 |                |            |                       |          |          |           |                                   |
| Status @ U pripremi Nalog za                     | plaćanje 😑 Pripremi  | jeno      |                 |                |            |                       |          |          |           |                                   |
| Stranka General and a second                     |                      | PDV ID    | -               | Obvez          | za PDV Str | arika je porezni obvi | eznik    |          |           |                                   |
| Porezi<br>Knjiga URA Ulazni računi 👻 Datum ra    | zdobija PDV 27.05.20 | 24 +      | Šifra predloška |                |            | p                     | Postotak | odbitka  | 001 - 100 | ۹                                 |
| Stgpe poreza RMP Broj 3CD/MRN                    | 1                    |           |                 | 🗌 Preračun osn | ovice S    | amofakturiranje       | 🗆 Be     | t prijen | osa u POV | 🗌 Obr. prema naplaćenim naknadama |
| Stavka POV-e                                     | Datum razdoblja POV  | Stopa PDV | Postotak odbi   | Osnovica (PC   | W          | Ne odbija se POV      | Ukupno   | Predu    | Konto     |                                   |
| Oporezivo HR opća st. (OS_III.3,PDV_III.3) 💌     | 27.05.2024           | 25,00     | 100,00          | 60,00          | 15,00      | 0,00                  | 15,00    |          | 140012    | la la                             |
| Oporezivo HR međustopa (OS_III.2, PDV_III.2)     | 27.05.2024           | 13,00     | 100,00          | 20,00          | 2,60       | 0,00                  | 2,60     | E        | 140011    |                                   |
| Oporezivo HR snižena st. (OS_III.1,PDV_III.1)    | 27.05.2024           | 5,00      | 100,00          | 2,29           | 0,11       | 0,00                  | Q 0,11   | 0        | 140010    |                                   |
| Razlika 0,00                                     |                      |           |                 | 82,29          | 17,71      | 0,00                  | 17,71    |          |           |                                   |

Nakon što su porezne stavke unijete, tipkom Enter se krećemo kroz masku te dolazimo do dijela *Knjiženje* i kursor se zaustavlja na polju **Knjižna grupa**. Knjižna grupa je predložak knjiženja i može se vezati za Knjigu dokumenta ili/i stranku (npr. knjižna grupa za dobavljača električne energije, reprezentaciju, vozila itd.).

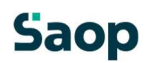

| Cnji | ženje<br>Knjižna grupa<br>Priprema kr | UR - Ulazni račun redovni<br>jiženja | Razgraničenja |   | Saop<br>Knjižne grupe<br>Iskanje |                           |              |
|------|---------------------------------------|--------------------------------------|---------------|---|----------------------------------|---------------------------|--------------|
|      | 🖍 Konto                               | Naziv konta                          | 🖍 Duguje      |   | Šifra                            | Naziv                     | Konto domači |
|      | 2200                                  | Dobavljači dobara i usl              |               |   | REC                              | REC                       | alle         |
|      | 140012                                | Pretporez - 25%                      |               |   |                                  | Electric filme at the tot |              |
| Þ    |                                       |                                      |               |   | PR                               | Primljeni računi          |              |
|      |                                       |                                      |               | 1 | REP                              | Reprezentacija            | 2200         |
|      |                                       |                                      |               |   | STRUJA                           | Struja                    | 2200         |
|      |                                       |                                      |               | • | UR                               | Ulazni račun redovni      | 2200         |
|      |                                       |                                      |               |   | UR-INO USL                       | Ulazni račun redovni      | 2201         |
|      |                                       |                                      |               |   | VOZ                              | Vozila                    | 2200         |

Iz opće knjižne grupe program uzima konto obveze prema dobavljaču, konto poreza preuzima iz poreznog dijela i na kraju je potrebno ručno unijeti konto kako bi bila pripremljena temeljnica za Glavnu knjigu.

| K | njižna grupa | UR - Ulazni račun redovni        | 20            | Dok      | ument UR-      | 0000092 |              | Opis stavke | 4545                     |          |
|---|--------------|----------------------------------|---------------|----------|----------------|---------|--------------|-------------|--------------------------|----------|
|   | Priprema knj | iženja Podijeli klj <u>u</u> čem | Razgraničenja | Zapiši u | • O <u>S</u> • | Doku    | menti nabave | Upiši z     | zavisne troškov <u>e</u> | Napomene |
|   | 💉 Konto      | Naziv konta                      | 🖍 Duguje      |          | 🖊 Potražuj     | je      | 🧪 Opis       |             |                          |          |
|   | 2200         | Dobavljači dobara i usl          |               | 0,00     |                | 100,00  | 4545         |             |                          |          |
|   | 140012       | Pretporez - 25%                  |               | 20,00    |                | 0,00    | 4545         |             |                          |          |
| 4 | [            |                                  |               | 80.00    |                | 0.00    | 4545         |             |                          |          |

Ako smo za dobavljača za npr. električnu energiju u Šifrarniku stranaka vezali knjižnu grupu npr. Struja, prilikom knjiženja UR-e ponudit će se navedena knjižna grupa te klikom na Pripremu knjiženja odmah će se kontirati sve stavke. Ukoliko isti dobavljač isporuči nešto što se ne odnosi na električnu energiju, ponuđena knjižna grupa se pregazi i odabere željena.

| njiž<br>K | ć <b>enje</b><br>injižna grupa | STRUJA - Struja  |                                         | PØ       | Doł    | ument          | UR-0   | 000092 |              |
|-----------|--------------------------------|------------------|-----------------------------------------|----------|--------|----------------|--------|--------|--------------|
|           | Priprema kn                    | jiženja          | Podijeli ključem R <u>a</u> zgraničenja |          | Zapiši | u O <u>S</u> 🔻 |        | Doku   | menti nabave |
|           | 🖌 Konto                        | Naziv konta      |                                         | 💉 Duguje |        | / Po           | tražuj | 🖊 Opis |              |
|           | 2200                           | Dobavljači dobar | a i usl                                 |          | 0,00   |                |        | 4545   |              |
|           | 140012                         | Pretporez - 25%  |                                         |          | 20,00  |                |        | 0,00   | 4545         |
| ۶         | 4060 Električna energija       |                  |                                         |          | 80,00  |                |        | 0,00   | 4545         |

Ovisno o postavkama konta otvaraju se aktivna polja za unos podataka.

| Knj | iženje                      |                                |                  |         |                     |          |                          |         |                    |                     |        |            |            |            |                   |
|-----|-----------------------------|--------------------------------|------------------|---------|---------------------|----------|--------------------------|---------|--------------------|---------------------|--------|------------|------------|------------|-------------------|
|     | Knjižna <mark>g</mark> rupa | UR - Ulazni račun redovni      |                  | PD      | Dokument [          | UR-00000 | 092                      | Opis s  | tavke 454          | 45                  |        |            |            |            |                   |
|     | Priprema kr                 | njiženja Podijeli I            | kjyčem Razgranić | ienja 2 | Zapiši u O <u>S</u> | -        | <u>D</u> okumenti nabave |         | Upiši zavisr       | ne troškov <u>e</u> | Napor  | nene       |            |            |                   |
| Г   | 💉 Konto                     | Naziv konta                    | 🗡 Duguje         | / Potra | ažuje               | 🖌 Opis   | Šifra razdoblja          | ✓ Šifr. | a stranke          | Naziv stranka       | 1      | Dokument   | 📝 Šifra MT | 💉 Šifra NT | 📝 Šifra referenta |
|     | 2200                        | Dobavljači dobara i usl        | D 0,00           |         | 100,00              | 4545     | 005                      | 000001  | .8                 | KONZUM plus         | d.o.o. | UR-0000092 |            |            |                   |
| Г   | 140012                      | Pretporez - 25%                | 20,00            |         | 0,00                | 4545     | 005                      |         |                    |                     |        | UR-0000092 |            |            |                   |
| I   | 4050                        | Potrošeni rezervni dijelovi za | 80,00            |         | 0,00                | 4545     | 005                      | 1       | diedling ellisedie |                     |        | UR-0000092 | 0000006    |            |                   |

Ukoliko konto troška dijelimo na više analitika npr. više mjesta troškova, potrebno je unijeti onoliko redaka koliko ima analitika. To se ostvaruje pomoću tipki strelica prema dolje (ako želimo dodati redak) odnosno tipka strelice prema gore (ako želimo ukloniti redak).

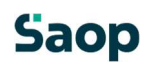

lli pomoću ikona u desnom kutu

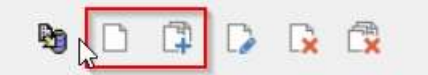

Ako se stavka želi izmijeniti/urediti to se može učiniti dvoklikom na stavku ili koristeći ikonu 🎑

Ako se pojedinačna stavka želi obrisati, to se može izvršiti pomoću tipke delete ili ikone

a za grupno brisanje stavaka ikona je 🗰

Kada su sve potrebne stavke unijete i temeljnica je u ravnoteži, aktivira nam se ikona *Knjiži i zatvori* račun. Ulazni račun je tada knjižen i poslan u Modul PDV-a i Posredno knjiženje.

| 0,00 | 0,00 |
|------|------|
|      |      |
|      |      |
|      |      |
|      |      |
|      |      |
|      |      |

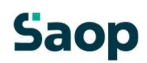